### SKILLSCOMMONS ACCESSIBILITY CHECKPOINTS

#### METHODS FOR EVALUATING THE ACCESSIBILITY OF **PDF DOCUMENTS** (NON-ASSISTIVE TECHNOLOGIES)

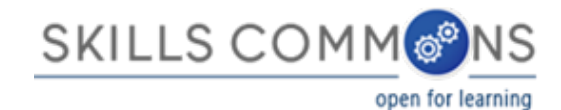

## Methodology

- Designed by
  - •<u>CUDA</u> and <u>CSU-MERLOT</u>
  - In partnership with <u>CAST</u>

### •Applied by

•The California State University on the California Open Online Library Project (<u>www.cool4ed.org</u>)

### Non-Assistive Technologies Evaluation

The "Non-Assistive Technologies (NAT) Evaluations" address readily available tools such as the keyboard and navigation typically found on our devices and are typically available to the general public

## Accessibility Checkpoints

- 1. Accessibility Documentation
- 2. Text Access
- 3. Text Adjustment
- 4. Reading Layout
- 5. Reading Order
- 6. Structural Markup/Navigation
- 7. Tables

- 8. Hyperlinks
- 9. Color and Contrast
- 10. Language
- 11. Images
- 12. Multimedia
- 13. Flickering
- 14. STEM
- 15. Interactive Elements

### Accessing PDF documents

<u>STEPS</u>:

- 1. Visit SkillsCommons site at www.skillscommons.org
- 2. Search for and download desired PDF document

### Accessing PDF documents

#### STEPS:

1. Visit SkillsCommons site at www.skillscommons.org

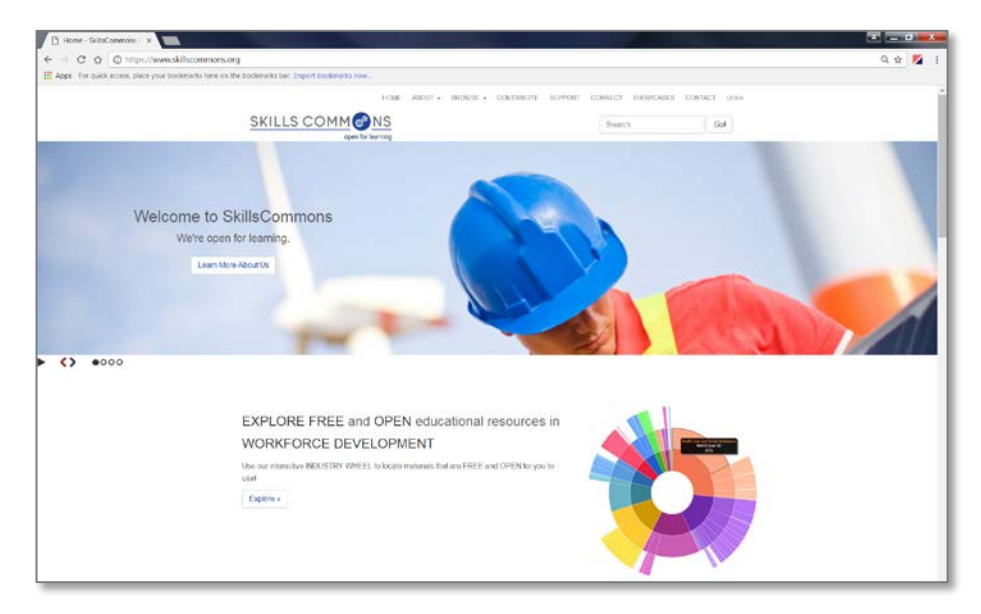

### Accessing PDF documents

#### STEPS:

2. Search for and download desired PDFdocument

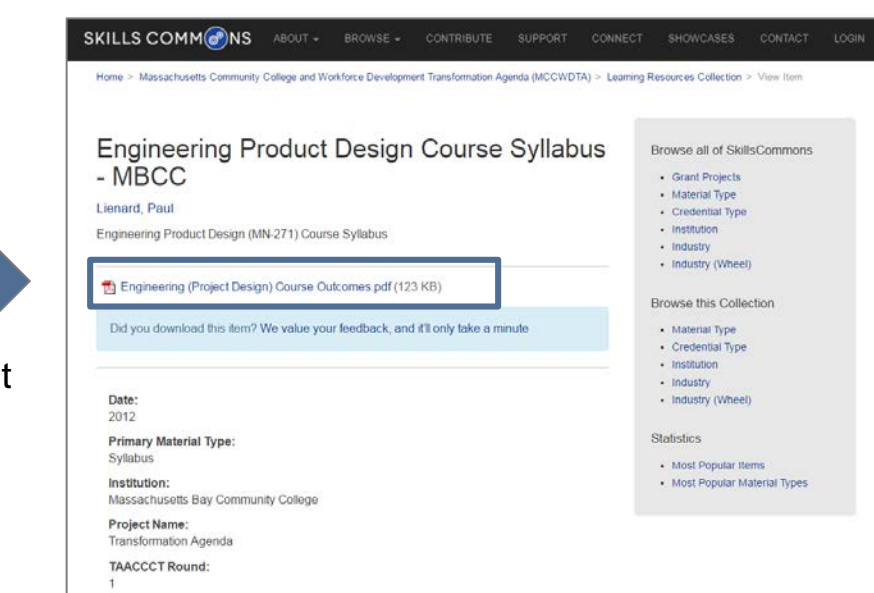

Click on PDF document to download.

## Skills Commons Accessibility Checkpoints

All information obtained from the WORD document evaluation will be entered into the <u>SkillsCommons Accessibility Checkpoints</u> document:

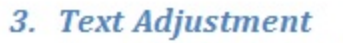

A. Text is compatible with assistive technology.

PASS/FAIL:

B. The resource allows the user to adjust the font size and font/background color (or is rendered by an application such as a browser, media player, or reader) that offers this functionality).

Ranking:

Additional Information: Please describe the technologies (hardware and software versions) and

Enter info such as the pages you evaluated here as well. methodologies you used to evaluate the accessibility of the resource for this feature.

### Pass, Fail, or N/A?

- Evaluate material based on the amount of material included in the checklist
- Example: Evaluate 10 links for flickering 7 / 10 links - PASS 6/10 links - FAIL
   N/A cannot be used here!

### Ratings

• Ratings are on a scale of 1-10

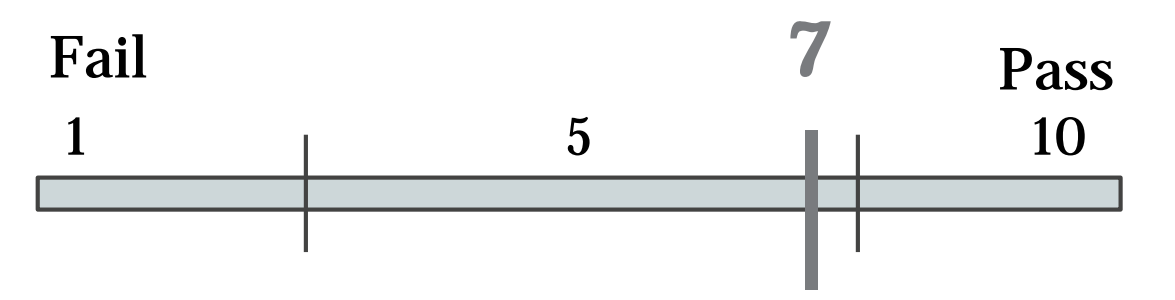

- Failure to meet a checkpoint (Fail) should not be rated above a 7
- Meeting a checkpoint (Pass) should not be rated below a 7

## Evaluating Accessibility of PDF documents

### **PDF Evaluation Requirements**

OS

• Windows OS (XP or above)

Require Downloading

- Adobe Acrobat Pro XI or DC (DC: <u>Download</u>, \$449)
- Color Contrast Analyzer- CCA (Download)
- \*\* Following screenshots are done with Adobe Acrobat Pro XI

### 1. Accessibility Documentation

For the documents' organizations, find the following:

- ☑ URL to formal Accessibility Policy
- ☑ URL to accessibility statements
- ☑ URL to Accessibility Evaluation Report

### 2. Text Access

☑ The text of the digital resource is available to assistive technology that allows the user to enable text-to-speech (TTS) functionality

• Amount of Material to Be Evaluated

\*\*\* Sample 5 pages \*\*\*

### 2. Text Access

STEPS:

- 1. Open file with Adobe Acrobat XI Pro
- 2. View > Read Out Loud > Activate
- 3. Select <u>Read This Page Only</u> when you are on the page you would like to evaluate.
  - Amount of Material to Be Evaluated
     \*\*\* Sample 5 pages \*\*\*

### 2. Text Access

| 🔎 in | trodu | ctory-statistics-17.44.pdf - Ad | lobe Acroba | it Pro                  |              |
|------|-------|---------------------------------|-------------|-------------------------|--------------|
| File | Edit  | View Window Help                |             |                         |              |
| 1    | Crea  | Rotate <u>V</u> iew             | •           |                         | A A A A      |
| 0    | -     | Page <u>Navigation</u>          | •           |                         |              |
|      | •     | Page Display                    | •           | 100% 🚽 🔚 🗄              | 4            |
|      |       | Zoom                            | •           |                         |              |
|      |       | T <u>o</u> ol Sets              | •           |                         |              |
| F    |       | Tools                           | •           |                         |              |
|      |       | Sign                            |             |                         |              |
| Ø    |       | Co <u>m</u> ment                | +           |                         |              |
| 1.9  |       | <u>S</u> how/Hide               | •           |                         |              |
|      |       | Rea <u>d</u> Mode               | Ctrl+H      |                         |              |
|      |       | Eull Screen Mode                | Ctrl+L      |                         |              |
|      |       | 🔐 Trac <u>k</u> er              |             |                         |              |
|      |       | Re <u>a</u> d Out Loud          | Þ           | Activate Read Out Loud  | Shift+Ctrl+Y |
|      |       | Compare Documents               |             | Read This Page Only     | Shift+Ctrl+V |
|      |       |                                 |             | Read To End of Document | Shift+Ctrl+B |
|      |       |                                 |             | Pause                   | Shift+Ctrl+C |
|      |       |                                 |             | Stop                    | Shift+Ctrl+E |
|      |       |                                 |             |                         |              |

### 3. Text Adjustment (Size)

 $\ensuremath{\boxdot}$  The text allows the user to adjust the font size

# 3. Text Adjustment (Size) STEPS:

- 1. Open file with Adobe Acrobat XI Pro
- 2. Edit > Preference > Accessibility
- 3. Select <u>Always use Zoom Setting</u> > Reflow (drop down)
- 4. Click <u>OK</u>
- 5. <u>CLOSE</u> Adobe Acrobat Pro
- 6. Open the file with Adobe Acrobat Pro again
- 7. Zoom in and out to see if the text adjust its size to fit the screen
- 8. Remember to deselect <u>Always use Zoom Setting</u> > click ok > close and reopen the file (to keep everything in original format for the rest of the evaluation)

### 3. Text Adjustment (Size)

- Amount of Material to Be Evaluated
  - \*\*\* Sample 5 pages \*\*\*

| ferences                                                                                                 |                                                                                                    | -X  |
|----------------------------------------------------------------------------------------------------|----------------------------------------------------------------------------------------------------|-----|
| Categories:                                                                                              | Document Colors Options                                                                                                    |     |
| Commenting  Documents Full Screen General                                                                | Replace Document Colors  Use Windows Color Scheme  Use High-Contrast colors  High-contrast color combination:                                                                                                    |     |
| 3D & Multimedia                                                                                          | Custom Color: Page Background: Document Text:                                                                                                    |     |
| Accessibility<br>Action Wizard<br>Adobe Online Services                                                  | <ul> <li>Image of the color of black text or line art.</li> <li>Image Change the color of line art as well as text.</li> </ul>                                                                                                    |     |
| Catalog<br>Color Management<br>Content Editing E<br>Convert From PDF<br>Convert To PDF                   | Override Page Display       Image: Always use Page Layout Style     Single Page       Image: Always use Zoom Setting     Reflow                                                                                                    |     |
| Email Accounts<br>Forms<br>Identity<br>Internet                                                          | Tab Order<br>Use document structure for tal<br>50%<br>Tab Order<br>(Control of the structure for tal<br>50%<br>(Control of tal structure for tal structure for tal struc |     |
| JavaScript<br>Language<br>Measuring (2D)<br>Measuring (3D)<br>Multimedia (legacy)<br>Multimedia (legacy) | 75%         100%         100%         125%         150%         150%         200%         Show Portfolios in Files mode         400%                                                                                                    |     |
| Reading<br>Reviewing<br>Search<br>Security                                                               | Screen reading and reading order options are available on the Reading panel. Multimedia accessibility<br>options are available on the Multimedia panel. Other document color settings are found on the Forms, Fi<br>Screen, Measuring, Spelling, and Units & Guides preferences.                                                                                                    | ull |

OK

Cancel

### 3. Text Adjustment (Color)

☑ The text allows the user to adjust the font/background color

### 3. Text Adjustment (Color)

STEPS:

- 1. Open file with Adobe Acrobat XI Pro
- 2. Edit > Preference > Accessibility
- 3. Select <u>Replace Document Colors</u> > Green text on Black (drop down)
- 4. Click <u>OK</u>
- 5. Remember to deselect <u>Replace Document Colors</u> > click OK > close and reopen the file (to keep everything in original format for the rest of the evaluation)

### 3. Text Adjustment (Color)

- Amount of Material to Be Fvaluated
  - \* \* \* Sample 5 pages\*\*\*

| Categories: Document Colors Options<br>Commenting<br>Documents<br>Full Screen<br>General<br>Boae Dircular:<br>© Use Windows Color Scheme<br>© Use High-Contrast colors<br>High-contrast colors                                                                                                    |                                                                                                    |
|----------------------------------------------------------------------------------------------------|----------------------------------------------------------------------------------------------------|
| Commenting<br>Documents<br>Full Screen<br>General<br>Page Discument Colors<br>Use Windows Color Scheme<br>© Use High-Contrast colors<br>High-contrast colors                                                                                                    |                                                                                                    |
| Page Display                                                                                                    | olor combination: Green text on black                                                                                        |
| 3D & Multimedia                                                                                                    | Document Text:                                                                                                    |
| Accessibility I Only change the color of black text or line art.                                                                                                    |                                                                                                    |
| Action Wisard                                                                                                    |                                                                                                    |
| Adobe Online Services<br>Catalog<br>Color Management<br>Content Editing<br>Convert From PDF<br>Convert To PDF<br>Email Accounts<br>Forms<br>Identity<br>Internet<br>Convent Services<br>Tab Order<br>Use document structure for tab order when no entity<br>Convent Structure for tab order when no entity<br>Convent Services<br>Convert Services<br>Convert |                                                                                                    |
| IavaScript       Language       Other Accessibility Options       Measuring (2D)       Measuring (3D)       Measuring (Geo)                                                                                                    |                                                                                                    |
| Multimedia (legacy)  Multimedia Trust (legacy)                                                                                                    |                                                                                                    |
| Reading Screen reading and reading order options are available on the Multimedia panel. Oth Screen, Measuring, Spelling, and Units & Guides pr Security                                                                                                    | able on the Reading panel. Multimedia accessibility<br>er document color settings are found on the Forms, Full<br>eferences. |

Cancel

OK

52

### 4. Reading Layout (reflow)

☑ Text of the digital resource is compatible with assistive technology that allows the user to reflow the text by specifying the margins and line spacing

Amount of Material to Be Evaluated

\*\*\* Sample 5 pages \*\*\*

# 4. Reading Layout (reflow) STEPS:

- 1. Open file with Adobe Acrobat XI Pro
- 2. Edit > Preference > Accessibility
- 3. Select <u>Always use Zoom Setting</u> > Reflow (drop down)
- 4. Click <u>OK</u>
- 5. <u>CLOSE</u> Adobe Acrobat Pro
- 6. Open the file with Adobe Acrobat Pro again
- 7. Zoom in and out to see if the text reflows
- 8. Remember to deselect <u>Always use Zoom Setting</u> > click ok > close and reopen the file (to keep everything in original format for the rest of the evaluation)

### 4. Reading Layout (reflow)

- Amount of Material to Be Evaluated
  - \*\*\* Sample 5 pages \*\*\*

| ferences                                                                                                |                                                                                                    | × |
|----------------------------------------------------------------------------------------------------|----------------------------------------------------------------------------------------------------|---|
| Categories:                                                                                             | Document Colors Options                                                                                                    |   |
| Commenting A<br>Documents<br>Full Screen<br>General<br>Page Display                                     | Replace Document Colors  Use Windows Color Scheme  Use High-Contrast colors  High-contrast color combination:                                                                                                    |   |
| Accessibility<br>Action Wizard<br>Adobe Online Services                                                 | <ul> <li>Only change the color of black text or line art.</li> <li>Change the color of line art as well as text.</li> </ul>                                                                                                    |   |
| Catalog<br>Color Management<br>Content Editing<br>Eonvert From PDF<br>Convert To PDF<br>Emil Accounts   | Override Page Display       Always use Page Layout Style     Single Page       Always use Zoom Setting     Reflow                                                                                                    |   |
| Forms<br>Identity<br>Internet<br>JavaScript                                                             | Tab Order 10%<br>Vise document structure for tal 50%<br>Tab Order 55%                                                                                                    |   |
| Measuring (2D)<br>Measuring (3D)<br>Measuring (Geo)<br>Multimedia (legacy)<br>Multimedia Trust (legacy) | Other Accessibility Options       100%         Always display the keyboard sx       125%         Always use the system selectic       200%         Show Portfolios in Files mode       400%                                                                                        |   |
| Reading<br>Reviewing<br>Search<br>Security                                                              | Screen reading and reading order options are available on the Reading panel. Multimedia accessibility<br>options are available on the Multimedia panel. Other document color settings are found on the Forms, Full<br>Screen, Measuring, Spelling, and Units & Guides preferences. |   |

OK

Cancel

### 4. Reading Layout (# of pages)

☑ If the digital resource is an electronic alternative to printed materials, the page numbers correspond to the printed material

\*\*Skip this subsection: We don't have the printed version\*\*

### 5. Reading Order

Reading order for digital resource content logically corresponds to the visual layout of the page when rendered by assistive technology

- Amount of Material to Be Evaluated
  - \*\*\* Sample 5 pages \*\*\*

### 5. Reading Order

STEPS:

- 1. Open file with Adobe Acrobat XI Pro
- 2. Locate 5 pages (include page # in the reports) that contains a more complicated layout
- Use the <u>Read Out Loud</u> function to check if the reading order is logical (please refer to checkpoint #2 for instructions on Read Out Loud)
  - Amount of Material to Be Evaluated

```
*** Sample 5 pages ***
```

### 6. Structural Markup / Navigation

- The text of the digital resource includes markup (e.g. tags or styles) that allows for navigation by key structural elements (chapters, headings, pages) using assistive technology
- ☑ The text of the digital resource includes markup for bullets and numbered lists that is compatible with assistive technology

### 6. Structural Markup / Navigation

☑ If the text of the digital resource is delivered within an ebook reader application, a method is provided that allows users to bypass the reader interface and move directly to the text content that is compatible with assistive technology

# 6. Structural Markup / Navigation Adobe Acrobat Pro: Accessibility Checker

- - Open the file in Adobe Acrobat Pro XI
  - 2. Select Accessibility Tools

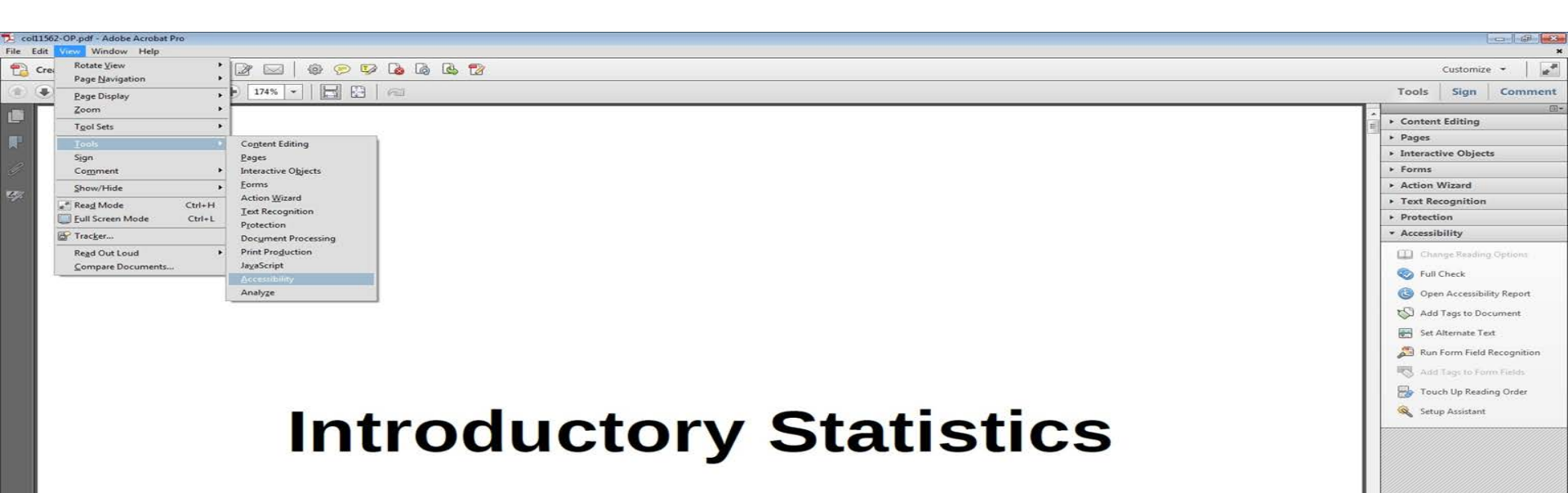

# 6. Structural Markup / Navigation3. Select Full Check.

| coll1562-OP.pdf - Adobe Acrobat Pro                                     |                                                                                                    |                                                                                                    |
|-------------------------------------------------------------------------|----------------------------------------------------------------------------------------------------|----------------------------------------------------------------------------------------------------|
| lie Edit View Window Help<br>Po Create →   р 🖂 🍙 🖨 Dr 🖂   @ 📯 🔯 💩 Թ 🖳 🍞 | <ul> <li>Content Editing</li> </ul>                                                                                                    | Customize -                                                                                                    |
| • • 1 / 863 • • • 174% • • • • • • • • • • • • • • • • • • •            | ► Pages                                                                                                    | Tools Sign Comment                                                                                                    |
|                                                                         | <ul> <li>Content Editing</li> <li>Pages</li> <li>Interactive Objects</li> <li>Forms</li> <li>Action Wizard</li> <li>Text Recognition</li> <li>Protection</li> <li>Accessibility</li> <li>Change Reading Options</li> <li>Full Check</li> <li>Open Accessibility Report</li> <li>Add Tags to Document</li> <li>Set Alternate Text</li> <li>Set Alternate Text</li> <li>Add Tags to Form Field Recognition</li> </ul> | Customize -<br>Tools Sign Comment<br>Tools Sign Comment<br>- Content Editing<br>- Pages<br>- Interactive Objects<br>- Forms<br>- Action Wizard<br>- Text Recognition<br>- Protection<br>- Accessibility<br>- Change Reading Options.<br>- Full Check<br>- Open Accessibility Report<br>- Add Tags to Document<br>- Set Alternate Text<br>- Set Alternate Text<br>- Set Alte |
|                                                                         | Touch Up Reading Order                                                                                                    |                                                                                                    |

### 6. Structural Markup / Navigation

4. Select the <u>Start Checking</u> button to begin the full check.

| Accessibility Checker Options                                                                                                    |
|----------------------------------------------------------------------------------------------------|
| Report Options                                                                                                    |
| Create accessibility report Folder: C:\Users\sh-psy336\Documents Choose                                                                                                    |
| Attach report to document                                                                                                    |
| Page Range                                                                                                    |
| All pages in document     Pages from     to     1                                                                                                    |
| Checking Options (31 of 32 in all categories)                                                                                                    |
| Category: Document                                                                                                    |
| <ul> <li>✓ Accessibility permission flag is set</li> <li>✓ Document is not image-only PDF</li> <li>✓ Document is tagged PDF</li> <li>✓ Document structure provides a logical reading order</li> <li>✓ Text language is specified</li> <li>✓ Document title is showing in title bar</li> <li>✓ Bookmarks are present in large documents</li> <li>✓ Document has appropriate color contrast</li> </ul> |
|                                                                                                    |
| Show this dialog when the Checker starts                                                                                                    |
| Help Start Checking Cancel                                                                                                    |

### 6. Structural Markup / Navigation Results: Check for Tagged PDF, Title, Bookmarks, and Headings

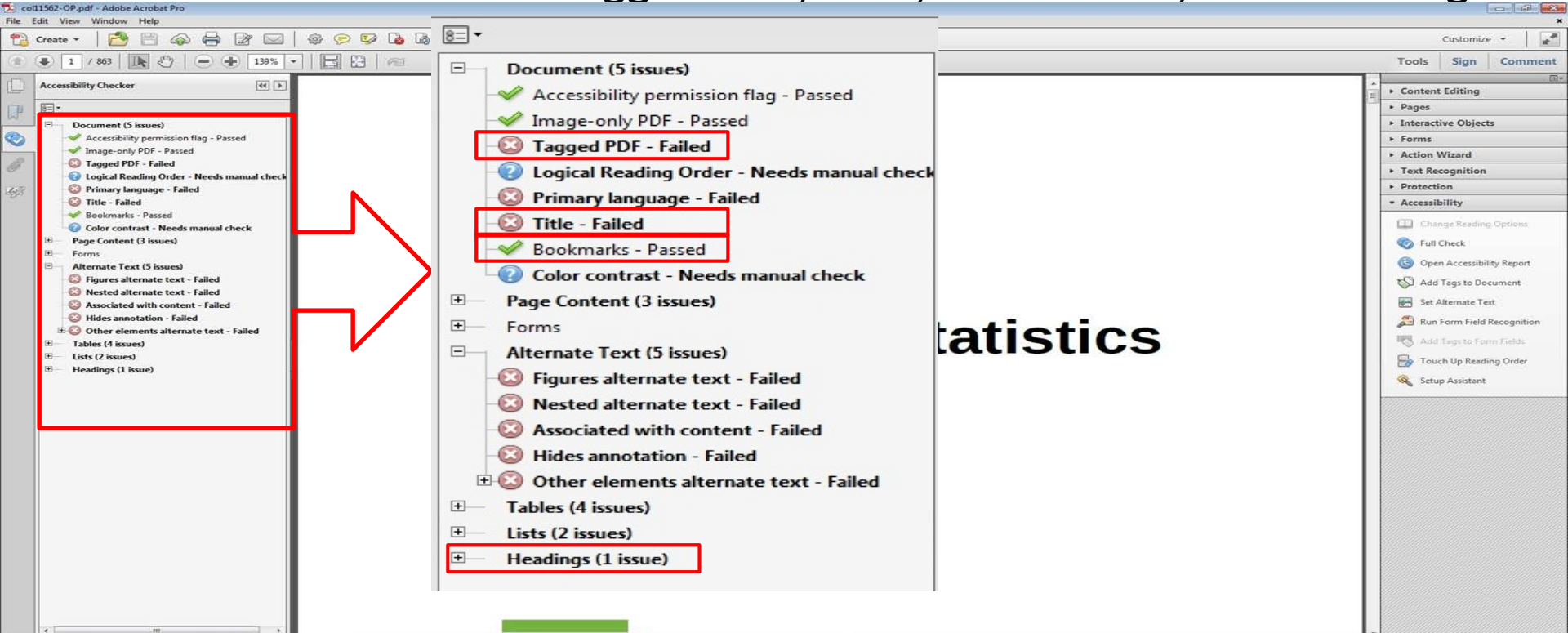

**1** 

.

### 7. Tables

Data tables include markup (e.g. tags or styles) that identifies row and column headers in a manner that is compatible with assistive technology

### 7. Tables

- Adobe Acrobat Pro: Accessibility Checker
  - 1. Open the file in Adobe Acrobat Pro XI
  - 2. Select Accessibility Tools

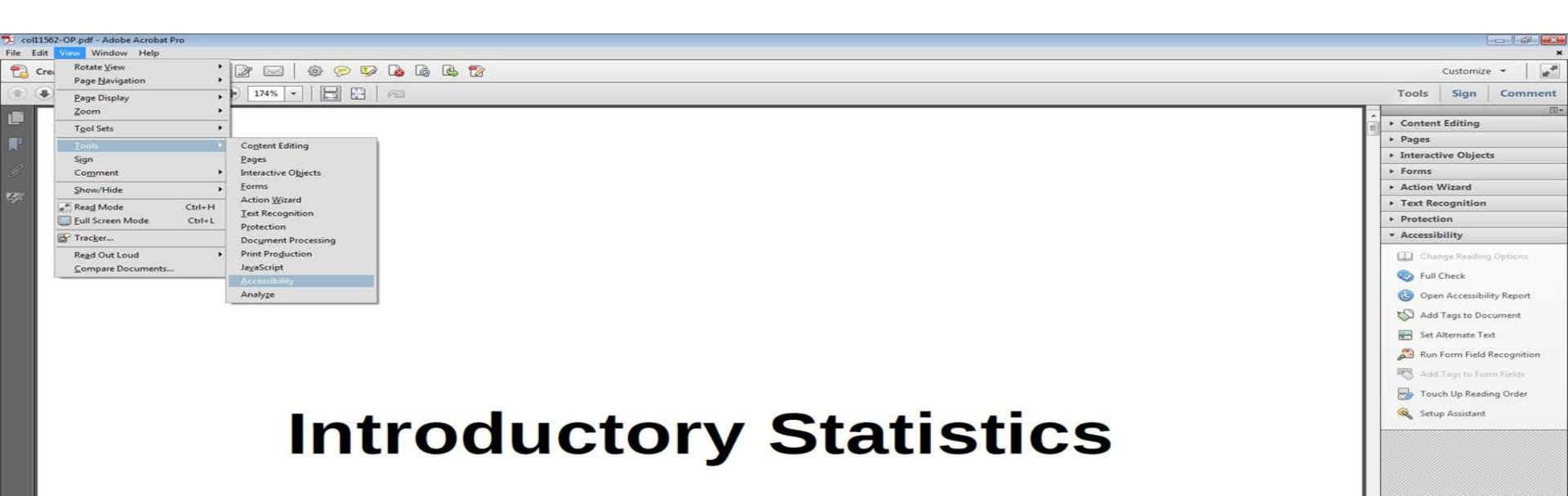
## 7. Tables3. Select Full Check.

| Customize 👻 💣                      |
|------------------------------------|
| Tools Sign Comment                 |
| Content Editing<br>Content Editing |
|                                    |

#### 7. Tables

4. Select the <u>Start Checking</u> button to begin the full check.

| Accessibility Checker Options                                                                                                    |  |
|----------------------------------------------------------------------------------------------------|--|
| Report Options         Image: Create accessibility report       Folder: C:\Users\sh-psy336\Documents         Image: Choose Attach report to document                                                                                                    |  |
| Page Range <ul> <li>All pages in document</li> <li>Pages from</li> <li>to</li> <li>1</li> </ul>                                                                                                    |  |
| Checking Options (31 of 32 in all categories)<br>Category: Document  ✓ Accessibility permission flag is set  Ø Document is not image-only PDF Ø Document is tagged PDF Ø Document structure provides a logical reading order Ø Text language is specified Ø Document title is showing in title bar Ø Bookmarks are present in large documents Ø Document has appropriate color contrast  Select All Clear All                                                                                                    |  |
| Image: Weight of the start of the start |  |

#### 7. Tables Results

| 🔁 coll1562-OP.pdf - Adobe Acrobat Pro                                                                                                    |                                                                                                    |                       |                                                                                                    |
|----------------------------------------------------------------------------------------------------|----------------------------------------------------------------------------------------------------|-----------------------|----------------------------------------------------------------------------------------------------|
| File Edit View Window Help                                                                                                    | <u>_</u>                                                                                                    |                       | ×                                                                                                    |
| Create - 1 2 (4) (- 2 (4) (4) (4) (4) (4) (4) (4) (4) (4) (4)                                                                                                    |                                                                                                    | Accessibility Checker | Customize -                                                                                                    |
| 1 / 863     1 / 863     1 / 863     1 / 863     1 / 863     1 / 863     1 / 863     1 / 863     1 / 863     1 / 863     1 / 863     1 / 863     1 / 863     1 / 863     1 / 863     1 / 863     1 / 863     1 / 863     1 / 863     1 / 863     1 / 863     1 / 863     1 / 863     1 / 863     1 / 863     1 / 863     1 / 863     1 / 863     1 / 863     1 / 863     1 / 863     1 / 863     1 / 863     1 / 863     1 / 863     1 / 863     1 / 863     1 / 863     1 / 863     1 / 863     1 / 863     1 / 863     1 / 863     1 / 863     1 / 863     1 / 863     1 / 863     1 / 863     1 / 863     1 / 863     1 / 863     1 / 863     1 / 863     1 / 863     1 / 863     1 / 863     1 / 863     1 / 863     1 / 863     1 / 863     1 / 863     1 / 863     1 / 863     1 / 863     1 / 863     1 / 863     1 / 863     1 / 863     1 / 863     1 / 863     1 / 863     1 / 863     1 / 863     1 / 863     1 / 863     1 / 863     1 / 863     1 / 863     1 / 863     1 / 863     1 / 863     1 / 863     1 / 863     1 / 863     1 / 863     1 / 863     1 / 863     1 / 863     1 / 863     1 / 863     1 / 863     1 / 863     1 / 863     1 / 863     1 / 863     1 / 863     1 / 863     1 / 863     1 / 863     1 / 863     1 / 863     1 / 863     1 / 863     1 / 863     1 / 863     1 / 863     1 / 863     1 / 863     1 / 863     1 / 863     1 / 863     1 / 863     1 / 863     1 / 863     1 / 863     1 / 863     1 / 863     1 / 863     1 / 863     1 / 863     1 / 863     1 / 863     1 / 863     1 / 863     1 / 863     1 / 863     1 / 863     1 / 863     1 / 863     1 / 863     1 / 863     1 / 863     1 / 863     1 / 863     1 / 863     1 / 863     1 / 863     1 / 863     1 / 863     1 / 863     1 / 863     1 / 863     1 / 863     1 / 863     1 / 863     1 / 863     1 / 863     1 / 863     1 / 863     1 / 863     1 / 863     1 / 863     1 / 863     1 / 863     1 / 863     1 / 863     1 / 863     1 / 863     1 / 863     1 / 863     1 / 863     1 / 863     1 / 863     1 / 863     1 / 863     1 / 863     1 / 863     1 / 863     1 / 863     1 / 863 | Document (5 issues)                                                                                                    |                       | Tools Sign Comment                                                                                                    |
| Create ~                                                                                                    | <ul> <li>Document (5 issues)</li> <li>Accessibility permission flag - Passed</li> <li>Tagged PDF - Passed</li> <li>Tagged PDF - Failed</li> <li>Logical Reading Order - Needs manual check</li> <li>Primary language - Failed</li> <li>Title - Failed</li> <li>Bookmarks - Passed</li> <li>Color contrast - Needs manual check</li> <li>Page Content (3 issues)</li> <li>Forms</li> <li>Alternate Text (5 issues)</li> <li>Figures alternate text - Failed</li> <li>Nested alternate text - Failed</li> <li>Nested alternate text - Failed</li> <li>Hides annotation - Failed</li> <li>Hides annotation - Failed</li> <li>Hides annotation - Failed</li> <li>Hides annotation - Failed</li> <li>Hides annotation - Failed</li> <li>Hides annotation - Failed</li> <li>Headings (1 issue)</li> </ul> | Accessibility Checker | Customize     Image: Comment       Tools     Sign     Comment       • Content Editing     • Pages     • Interactive Objects       • Forms     • Action Wizard     • Text Recognition       • Text Recognition     • Protection     • Accessibility       Image: Change Reading Options     Image: Change Reading Options       Image: Full Check     Image: Options       Image: Statistic Recognition     Image: Statistic Recognition       Image: Statistic Recognition     Image: Statistic Recognition       Image: Statistic Recognition     Image: Statistic Recognition       Image: Statistic Recognition     Image: Statistic Recognition       Image: Statistic Recognition     Image: Statistic Recognition       Image: Statistic Recognition     Image: Statistic Recognition       Image: Statistic Recognition     Image: Statistic Recognition       Image: Statistic Recognition     Image: Statistic Recognition       Image: Statistic Recognition     Image: Statistic Recognition       Image: Statistic Recognition     Image: Statistic Recognition       Image: Statistic Recognition     Image: Statistic Recognition       Image: Statistic Recognition     Image: Statistic Recognition       Image: Statistic Recognition     Image: Statistic Recognition       Image: Statistic Recognition     Image: Statistic Recognition       Image: Statistic Recognition |
| · · · · · · ·                                                                                                    |                                                                                                    |                       | -                                                                                                    |
| 🚱 🍐 📇 💿 🏢 😕 🛷                                                                                                    |                                                                                                    |                       | - 🗈 🔝 🜗 10:27 AM<br>6/30/2015                                                                                                    |

#### 7. Tables

Additional Manual Check

STEPS:

1. Select a table in the text

| Example 2.4              | were asked how many times per week a teenage | r must be remin | ided to do his or her chores |
|--------------------------|----------------------------------------------|-----------------|------------------------------|
| The results are shown in | Table 2.7 and in Figure 2.2.                 |                 |                              |
|                          | Number of times teenager is reminded         | Frequency       | 7                            |
|                          | 0                                            | 2               | 1                            |
|                          | 1                                            | 5               | 1                            |
|                          | 2                                            | 8               | 1                            |
|                          | 3                                            | 14              | 7                            |
|                          | 4                                            | 7               | 1                            |
|                          | 5                                            | 4               | 1                            |
|                          | Table 2.7                                    |                 | -                            |

- Activate the read-out-loud function (please reter to Checkpoint #2)
- 3. Use the read-out-loud function to read the current page (Shift + Ctrl + V)
- 4. Repeat the steps to check for 5 tables

#### \*\*\* Sample 5 tables \*\*\*

## 8. Hyperlinks

- Functionality: Links (e.g. website or email addresses) within the text of the digital resource are rendered as active hyperlinks in a manner that allows them to be detected and activated with assistive technology
- Descriptive: The link is descriptive enough for the users to know where the link will take them. If the link appears as an URL = fail this sub category.
- ☑ Checking for both <u>in-document</u> links and <u>live</u> hyperlinks

## 8. Hyperlinks (in-document) Adobe Acrobat Pro: Accessibility Checker

- - Open the file in Adobe Acrobat Pro XI
  - 2. Select Accessibility Tools

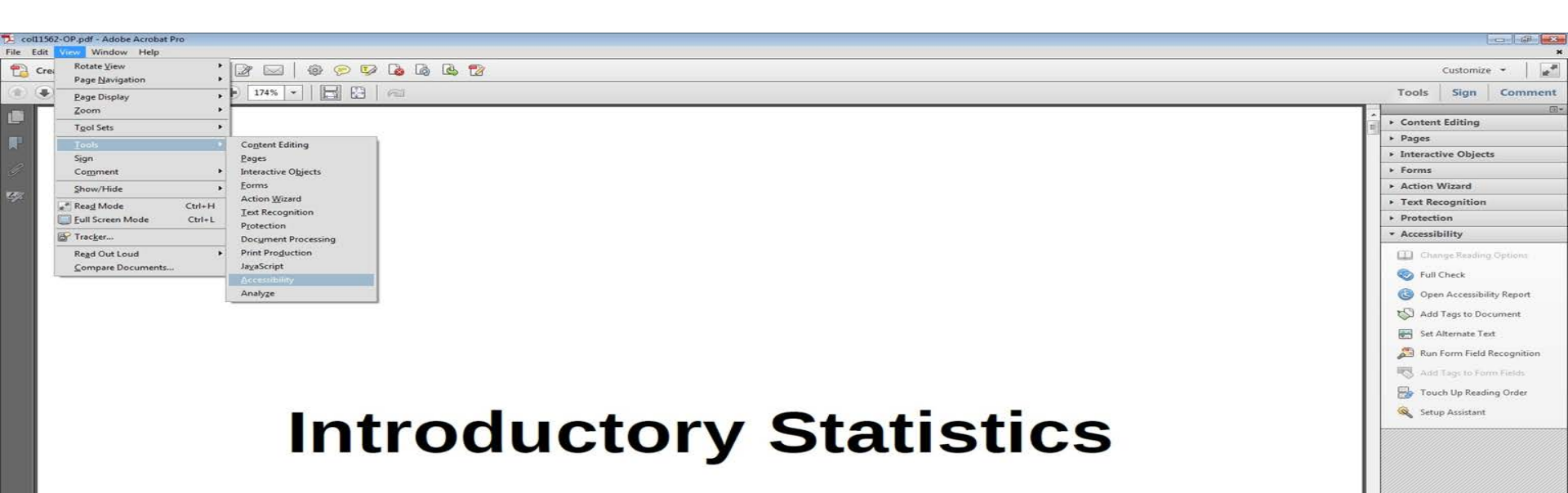

#### 8. Hyperlinks (in-document) 3. Select Full Check.

| 1 coll1562-OP.pdf - Adobe Acrobat Pro |                                                                                                    |                                                                                                    |
|---------------------------------------|----------------------------------------------------------------------------------------------------|----------------------------------------------------------------------------------------------------|
| File Edit View Window Help            | ► Content Editing                                                                                                    | ×<br>Customize →                                                                                                    |
| 1 / 863 R                             | ► Pages                                                                                                    | Tools Sign Comment                                                                                                    |
| Introductory Stat                     | <ul> <li>Fages</li> <li>Interactive Objects</li> <li>Forms</li> <li>Action Wizard</li> <li>Text Recognition</li> <li>Protection</li> <li>Accessibility</li> <li>Change Reading Options</li> <li>Full Check</li> <li>Open Accessibility Report</li> <li>Add Tags to Document</li> <li>Set Alternate Text</li> <li>Set Alternate Text</li> <li>Run Form Field Recognition</li> <li>Add Tags to Form Fields</li> <li>Touch Up Reading Order</li> <li>Setup Assistant</li> </ul> | Content Editing     Pages     Interactive Objects     Forms     Action Wizard     Text Recognition     Protection     Accessibility     Change Reading Options     Full Check     Sopen Accessibility Report     Set Atlemate Text     Set Atlemate Text     Set At |
|                                       |                                                                                                    |                                                                                                    |

#### 8. Hyperlinks (in-document)

4. Select the <u>Start Checking</u> button to begin the full check.

| Accessibility Checker Options                                                                                                    |
|----------------------------------------------------------------------------------------------------|
| Report Options                                                                                                    |
| Create accessibility report Folder: C:\Users\sh-psy336\Documents Choose                                                                                                    |
| Attach report to document                                                                                                    |
| Page Range                                                                                                    |
| O All pages in document         ○ Pages from         1         to         1                                                                                                    |
| Checking Options (31 of 32 in all categories)                                                                                                    |
| Category: Document                                                                                                    |
| <ul> <li>Accessibility permission flag is set</li> <li>Document is not image-only PDF</li> <li>Document is tagged PDF</li> <li>Document structure provides a logical reading order</li> <li>Text language is specified</li> <li>Document title is showing in title bar</li> <li>Bookmarks are present in large documents</li> <li>Document has appropriate color contrast</li> </ul> |
| Select All Clear All                                                                                                    |
| Show this dialog when the Checker starts                                                                                                    |
| Help Cancel                                                                                                    |

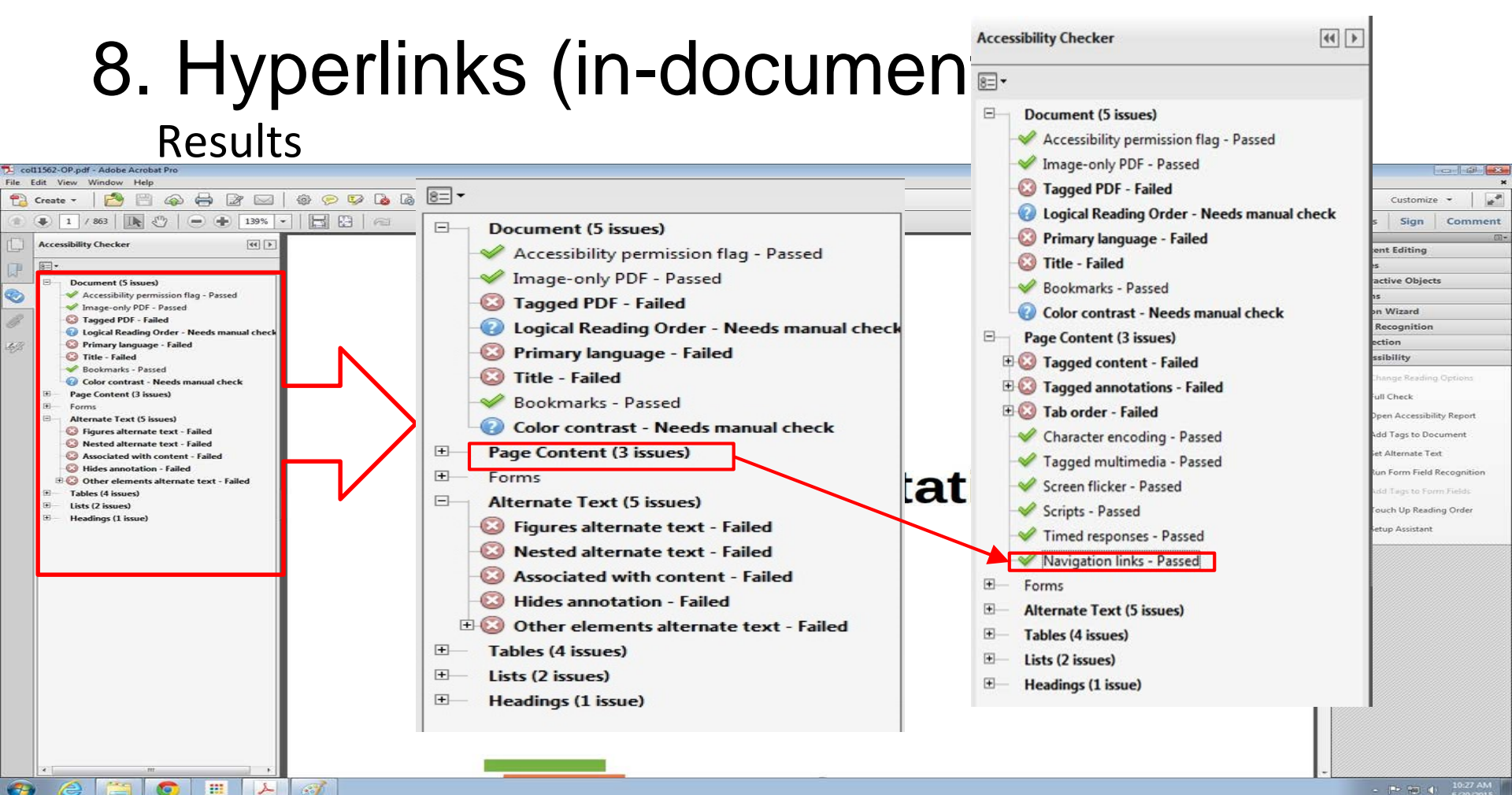

#### 8. Hyperlinks (in-document)

- 1. Check for Navigation links in Results
- 2. Manual check
  - Amount of Material to Be Evaluated
     \*\*\* Sample 30 in-book links \*\*\*
     10 from the beginning of the document
     10 from the middle of the document
     10 from the end of the document
     Ex. Links that takes you to a certain chapter

Check for descriptive links when going through each link manually.

44 > Accessibility Checker 8= -Document (5 issues) = Accessibility permission flag - Passed Image-only PDF - Passed Tagged PDF - Failed Optical Reading Order - Needs manual check Primary language - Failed Title - Failed Bookmarks - Passed Color contrast - Needs manual check Page Content (3 issues) 8 🗄 🙆 Tagged content - Failed Tagged annotations - Failed 1 Contract - Failed Character encoding - Passed Tagged multimedia - Passed Screen flicker - Passed Scripts - Passed Timed responses - Passed Navigation links - Passed FI-Forms Alternate Text (5 issues) Tables (4 issues)

- ∃ Lists (2 issues)
- Headings (1 issue)

## 8. Hyperlinks (Live)

Hyperlink that takes you somewhere outside of the document

**Exercises** to a live website Use Tab key to navigate through links > Press enter when you find a live hyperlink (Check for functionality and descriptive link at the same time)

- Amount of Material to Be Evaluated
- \*\*\* Sample 20 website hyperlinks \*\*\*

- Using the TI-83, 83+, 84, 84+ Calculator shows students step-by-step instructions to input problems into their calculator.
- The Technology Icon indicates where the use of a TI calculator or computer software is recommended.
- Practice, Homework, and Bringing It Together problems give the students problems at various degrees of difficulty
  while also including real-world scenarios to engage students.

#### Statistics Labs

These innovative activities were developed by Barbara Illowsky and Susan Dean in order to offer students the experience of designing, implementing, and interpreting statistical analyses. They are drawn from actual experiments and data-gathering processes, and offer a unique hands-on and collaborative experience. The labs provide a foundation for further learning and classroom interaction that will produce a meaningful application of statistics.

Statistics Labs appear at the end of each chapter, and begin with student learning outcomes, general estimates for time on task, and any global implementation notes. Students are then provided step-by-step guidance, including sample data tables and calculation prompts. The detailed assistance will help the students successfully apply the concepts in the text and lay the groundwork for future collaborative or individual work.

#### Ancillaries

- · Instructor's Solutions Manual
- Webassign Online Homework System

#### 9. Color & Contrast (Color Redundancy)

Color redundancy (information is not conveyed by color alone) needs to be checked manually

• Amount of Material to Be Evaluated

☑ The visual presentation of text and images of text in the digital resource has a contrast ratio of at least 4.5:1

#### STEPS:

- 1. Download Colour Contrast Analyzer Tool
- 2. Open the document you want to evaluate
- 3. Open the application
- 4. Make sure you are in the **Result --Luminosity** mode.
- 5. Click the **Foreground eye dropper** tool, hover over and click the foreground color to select it.
- 6. Click the **Background eye dropper** tool, hover over and click the background color.
- 7. Check and compare the ratio to 4:5:1

Colour Contrast Analyzer (CCA)

- 1. <u>Download Colour</u> <u>Contrast Analyzer</u> <u>Tool</u>
- 2. Open the document you want to evaluate
- 3. Open the application

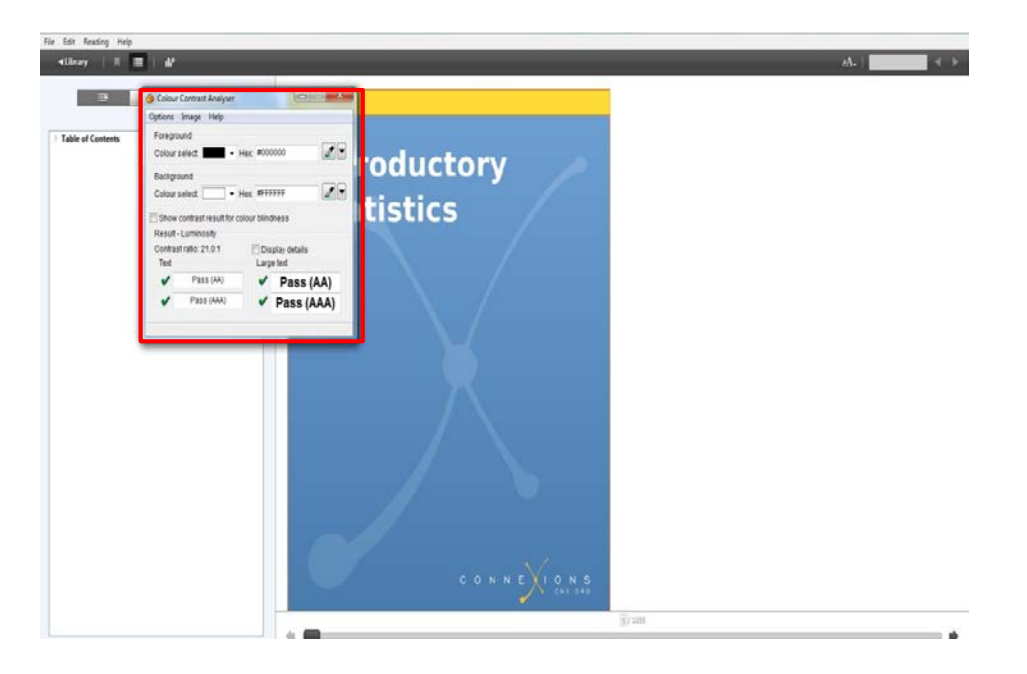

- Make sure you are in the **Result --**Luminosity mode.
- 5. Click the **Foreground eye dropper** tool, hover over and click the foreground color to select it.

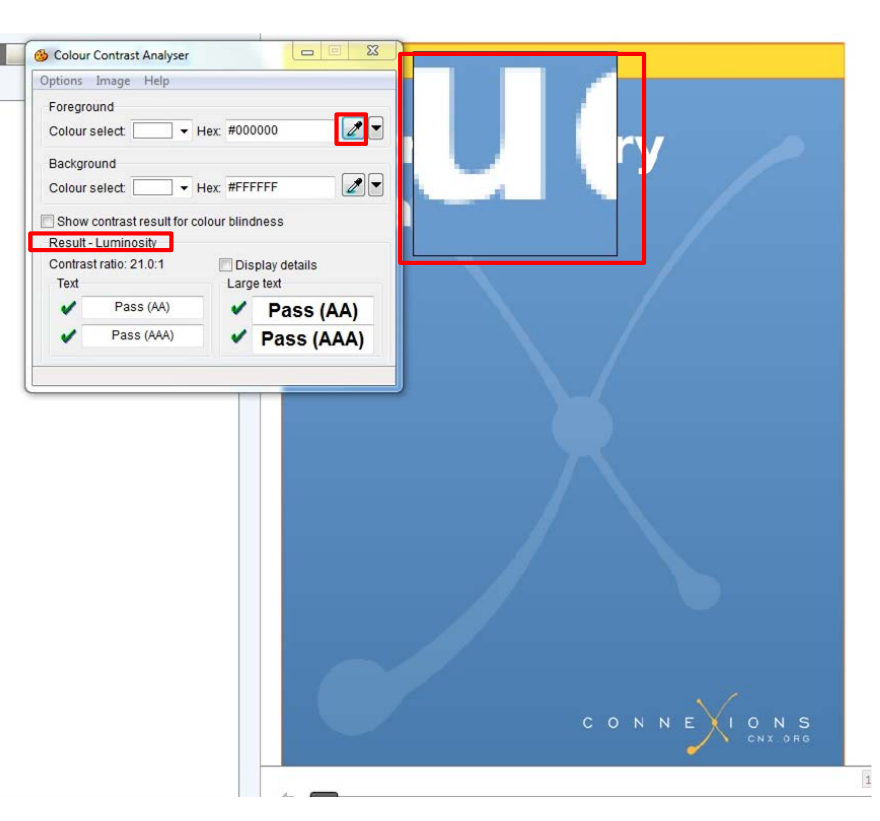

- 6. Click the **Background eye dropper** tool, hover over and click the background color.
- Determine if the text is greater than 18 points (e.g. Header).

Small text: Check under "Text" Large text (18+): Check under

"Large text"

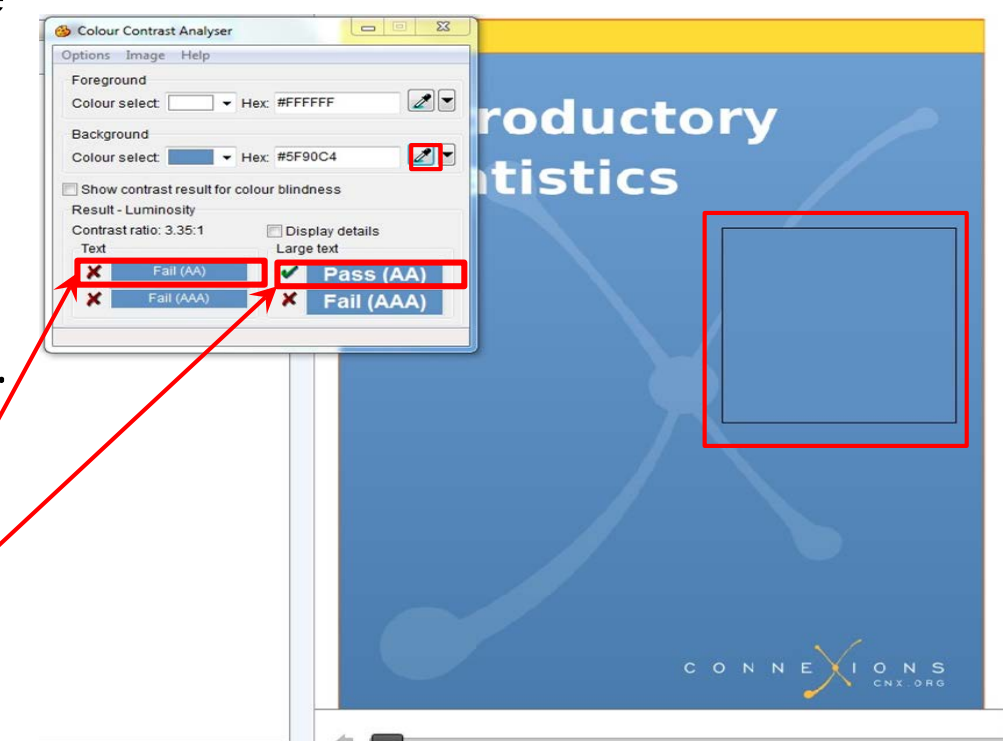

Amount of Material to Be Evaluated

Contrast Ratio

\*\*\* Sample 5% of the pages \*\*\*

#### 10. Language

- ☑ The text of the digital resource includes markup that declares the language of the content in a manner that is compatible with assistive technology
- If the digital resource includes passages in a foreign language, these passages include markup that declares the language in a manner that is compatible with assistive technology

### 10. Language

- Adobe Acrobat Pro: Accessibility Checker
  - 1. Open the file in Adobe Acrobat Pro XI
  - 2. Select Accessibility Tools

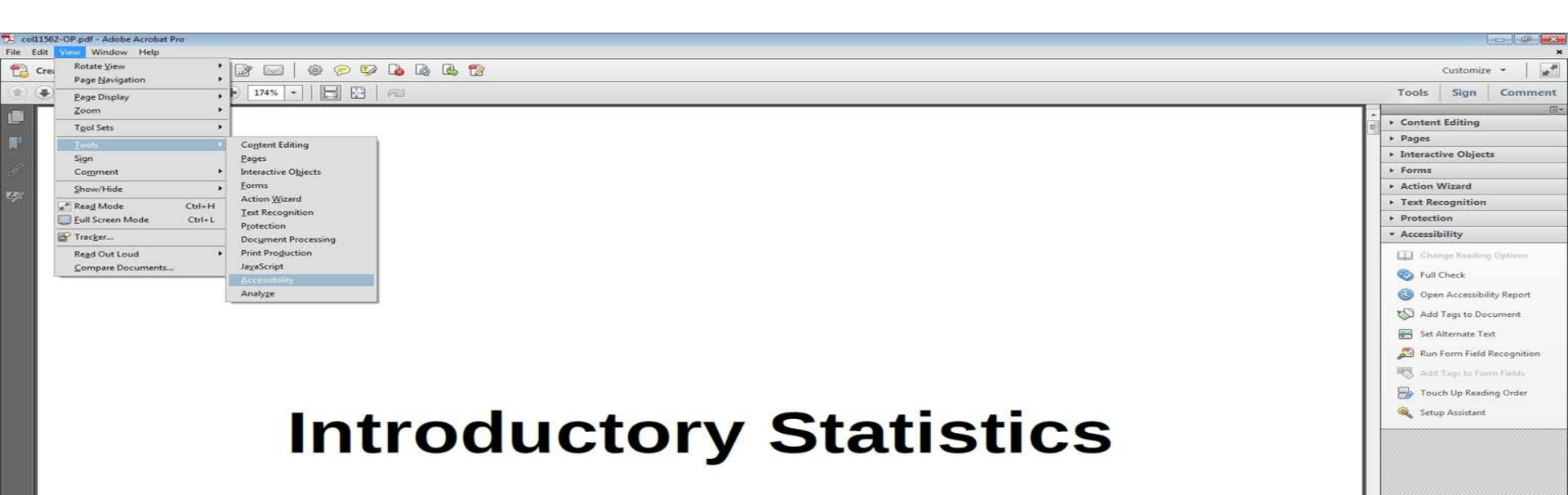

# 10. Language3. Select Full Check.

| coll1562-OP.pdf - Adobe Acrobat Pro                                |                                                                                                    |                                                                                                    |
|--------------------------------------------------------------------|----------------------------------------------------------------------------------------------------|----------------------------------------------------------------------------------------------------|
| ie Edit View Window Help<br>🎦 Create = 🛛 🎦 🍙 🖨 🔐 🖂   @ 🥟 🖗 ն 🕼 🕲 🕎 | <ul> <li>Content Editing</li> </ul>                                                                                                    | Customize +                                                                                                    |
| 1 / 863   K ( <sup>1</sup> )   - + 174% ·   K ( <sup>2</sup> )   - | ► Pages                                                                                                    | Tools Sign Comment                                                                                                    |
| Introductory State                                                 | <ul> <li>Pages</li> <li>Interactive Objects</li> <li>Forms</li> <li>Action Wizard</li> <li>Text Recognition</li> <li>Protection</li> <li>Accessibility</li> <li>Change Reading Options</li> <li>Full Check</li> <li>Open Accessibility Report</li> <li>Add Tags to Document</li> <li>Set Alternate Text</li> <li>Set Alternate Text</li> <li>Add Tags to Form Field Recognition</li> <li>Add Tags to Form Fields</li> <li>Touch Up Reading Order</li> </ul> | Tools       Sign       Comment         *       Content Editing       *         *       Pages       *       Interactive Objects         *       Forms       *       Action Wizard         *       Text Recognition       *       Protection         *       Action Wizard       *       Text Recognition         *       Protection       *       Accossibility         ©       Full Check:       ©       ©         ©       Gen Accessibility Report       ©       Add Tags to Document         ©       Set Alternate Text       ©       Run Form Field Recognition         ©       Add Tags to Form Fields       ©       Touch Up Reading Order         ©       Setup Assistant       *       * |
|                                                                    | <ul> <li>Run Form Field Recognition</li> <li>Add Tags to Form Fields</li> <li>Touch Up Reading Order</li> <li>Setup Assistant</li> </ul>                                                                                                    |                                                                                                    |

#### 10. Language

4. Select the <u>Start Checking</u> button to begin the full check.

| Accessibility Checker Options                                                                                                    |
|----------------------------------------------------------------------------------------------------|
| Report Options         Image: Create accessibility report       Folder: C:\Users\sh-psy336\Documents         Image: Choose Accessibility report to document                                                                                                    |
| Page Range <ul> <li>All pages in document</li> <li>Pages from</li> <li>to</li> <li>1</li> </ul>                                                                                                    |
| Checking Options (31 of 32 in all categories)                                                                                                    |
| <ul> <li>Accessibility permission flag is set</li> <li>Document is not image-only PDF</li> <li>Document is tagged PDF</li> <li>Document structure provides a logical reading order</li> <li>Text language is specified</li> <li>Document title is showing in title bar</li> <li>Bookmarks are present in large documents</li> <li>Document has appropriate color contrast</li> </ul> |
| Select All Clear All<br>Show this dialog when the Checker starts<br>Help<br>Start Checking<br>Cancel                                                                                                    |

#### 10. Language Results

0

-

r

67

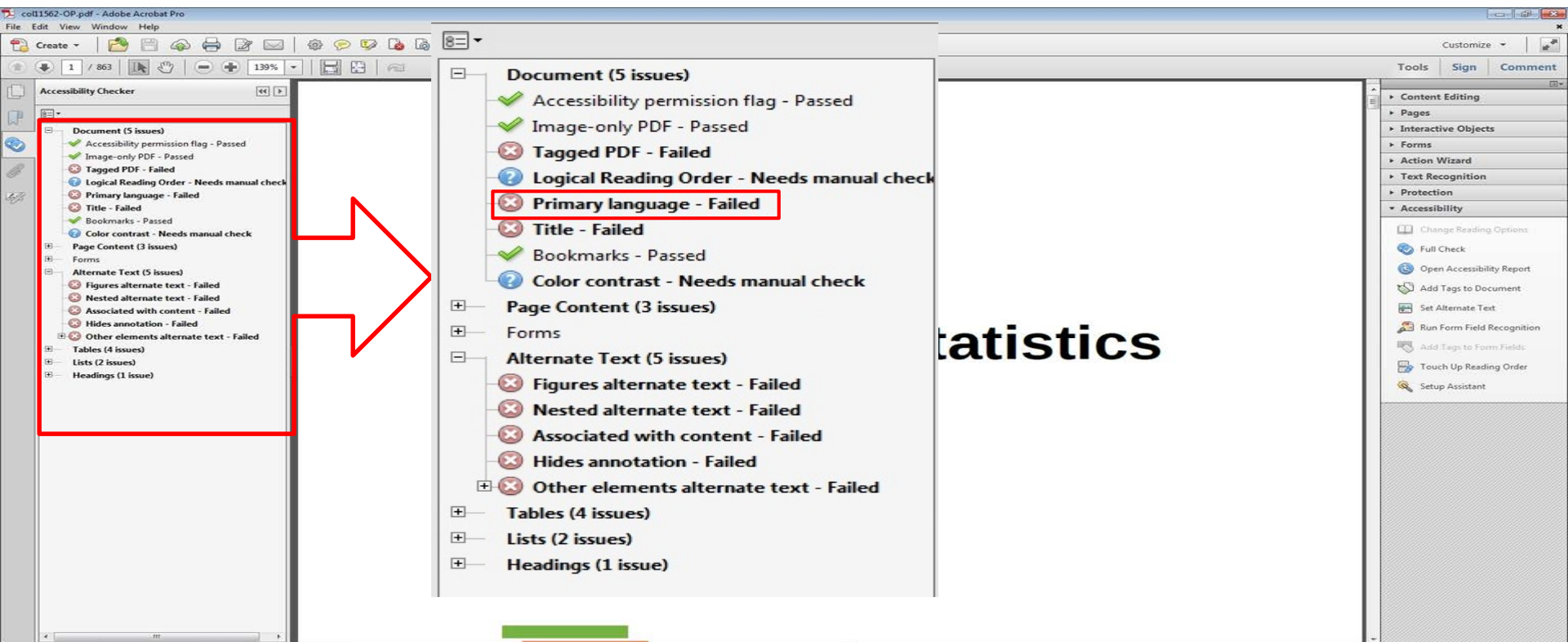

### 11. Images

- ☑ Non-decorative images have alternative text that is compatible with assistive technology (or is rendered by an application such as a browser, media player, or reader that offers this functionality)
- Decorative images are marked with null alternate text or contain markup that allows them to be ignored by assistive technology
- Complex images, charts, and graphs have longer text descriptions that are compatible with assistive technology

### 11. Images

- Adobe Acrobat Pro: Accessibility Checker
  - 1. Open the file in Adobe Acrobat Pro XI
  - 2. Select Accessibility Tools

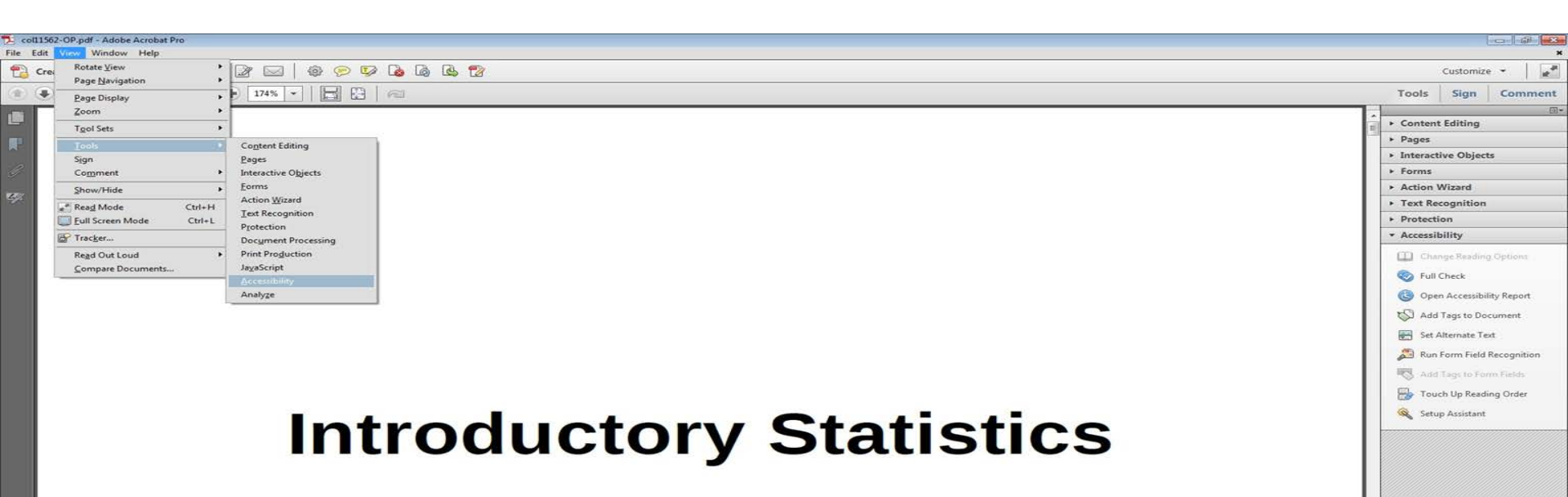

# 11. Images3. Select Full Check.

| File Edit View Window Help | Content Editing                                                                                                    | Customize +                                                                                                    |
|----------------------------|----------------------------------------------------------------------------------------------------|----------------------------------------------------------------------------------------------------|
|                            | Pages                                                                                                    | Tools Sign Comment                                                                                                    |
| Introductory State         | Pages         Interactive Objects         Forms         Action Wizard         Text Recognition         Protection         Accessibility         Image Reading Options         Image Reading Options         Image Rea | Tools     Sign     Comment       •     Content Editing     •       •     Pages     •       •     Interactive Objects     •       •     Forms     •       •     Action Wizard     •       •     Text Recognition     •       •     Protection     •       •     Accessibility     □       □     Change Reading Options     ©       ©     Full Check:     ③       ③     Open Accessibility Report     ♡       >     Add Tags to Document        >     Add Tags to Document        >     Add Tags to Document        >     Touch Up Reading Order        >     Touch Up Reading Order |

#### 11. Images

4. Select the <u>Start Checking</u> button to begin the full check.

| Accessibility Checker Options                                                                                                    |
|----------------------------------------------------------------------------------------------------|
| Report Options                                                                                                    |
| Create accessibility report Folder: C:\Users\sh-psy336\Documents Choose Attach report to document                                                                                                    |
| Page Range                                                                                                    |
| All pages in document       Pages from     1     to     1                                                                                                    |
| Checking Options (31 of 32 in all categories)                                                                                                    |
| Category: Document                                                                                                    |
| <ul> <li>Accessibility permission flag is set</li> <li>Document is not image-only PDF</li> <li>Document is tagged PDF</li> <li>Document structure provides a logical reading order</li> <li>Text language is specified</li> <li>Document title is showing in title bar</li> <li>Bookmarks are present in large documents</li> <li>Document has appropriate color contrast</li> <li>Select All</li> </ul> |
|                                                                                                    |
| Help Cancel                                                                                                    |

#### 11. Images Results

0

-

r

67

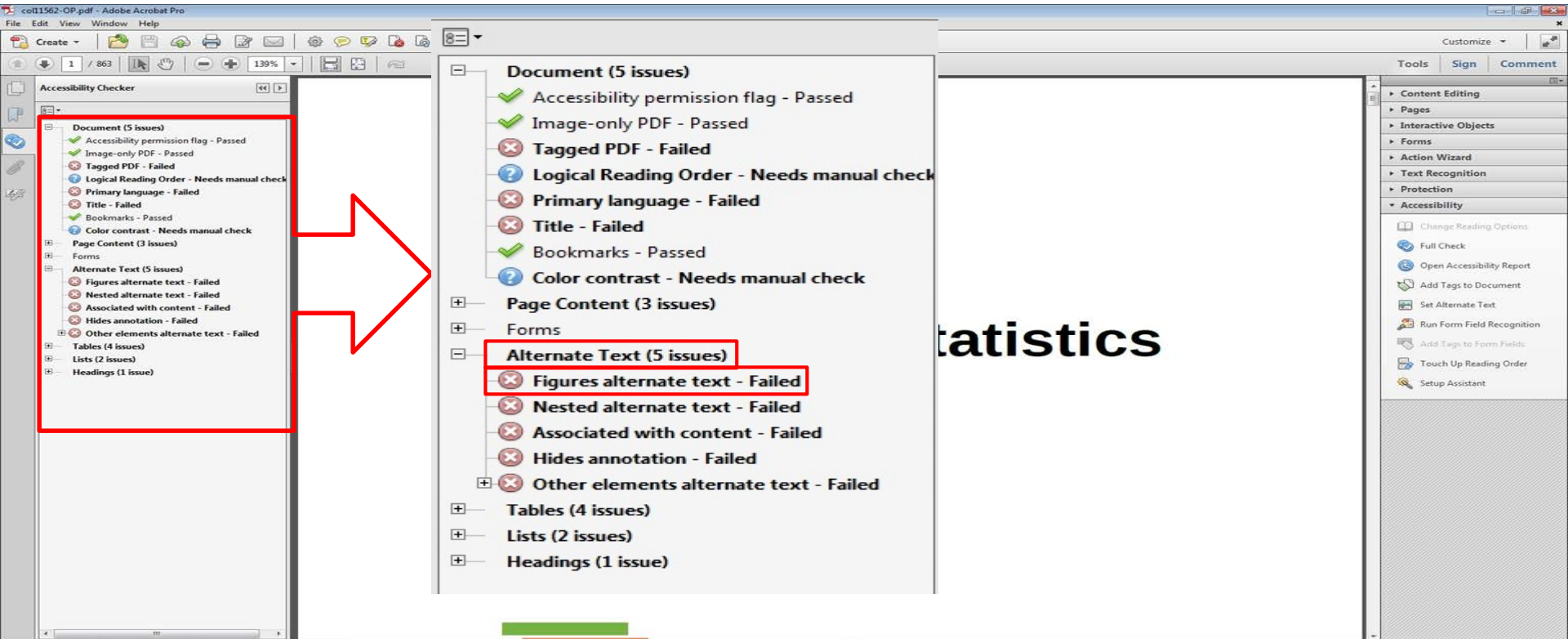

### 11. Images (Additional Manual Check)

- Check manually: Make sure the descriptions for the images are descriptive enough for both non-decorative images and complex images.
- Amount of Material to Be Evaluated for non-decorative and complex images:

\*\*\* Sample 10 images each\*\*\*

 <u>Rule of thumb</u>: if the image cannot be described in one sentence, it's complex!

#### 12. Multimedia

- A synchronized text track (e.g. open or closed captions) is provided with all video content
- ☑ A transcript is provided with all audio content
- Audio/video content is delivered via a media player that is compatible with assistive technology

#### 12. Multimedia

- 1. Check for Tagged Multimedia in Results
- 2. Manual Check for synchronized text and transcript.

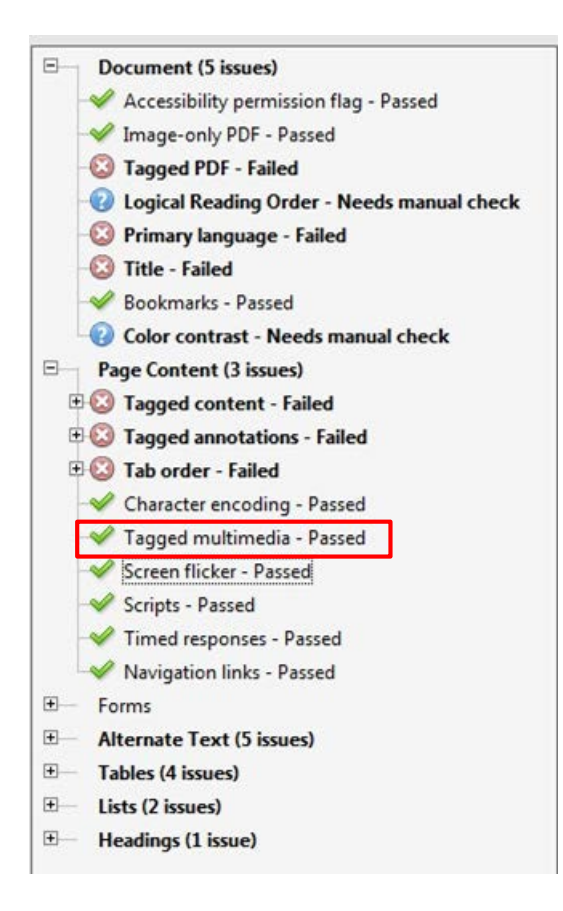

### 12. Multimedia (Synchronized Text)

## Find multimedia Search for availability of a text track (e.g., CC)

ALL CONTENT IN "FIRST THINGS FIRST"

#### **First things first**

New to art? This is a good place to start. Art gives us access to the way people at different moments in history have understood the world. Jump in and explore!

| 9       | Cave painting, contemporary art and<br>everything in between     | Why look at art?           |                                                                                                    |
|---------|------------------------------------------------------------------|----------------------------|----------------------------------------------------------------------------------------------------|
| $\odot$ | Why look at art?                                                 |                            | 14                                                                                                    |
| 0       | A brief history of Western culture                               | AN AL                      | the second second second second second second second second second second second second second second second s |
| 0       | Common questions about dates                                     |                            |                                                                                                    |
| Ø       | A brief history of representing of the body in Western sculpture |                            | Jen C                                                                                                    |
| Ø       | A brief history of representing the body in Western painting     | A COLOBE COLOR             |                                                                                                    |
| 0       | What made art valuable-then and now                              |                            |                                                                                                    |
| 0       | What maps tell us                                                | But maybe sometimes art is |                                                                                                    |
| Ø       | The skill of describing                                          | everywhere, in the street, | 0 @ \$ []                                                                                                    |

## 12. Multimedia (Transcript)

- 1. Find multimedia
- 2. Search for availability of a transcript

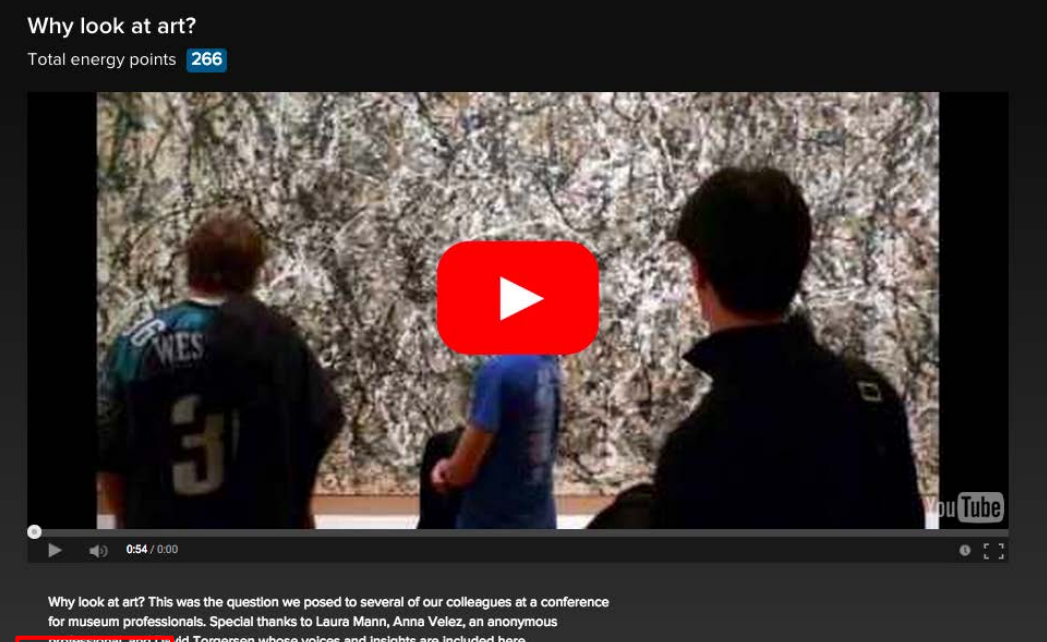

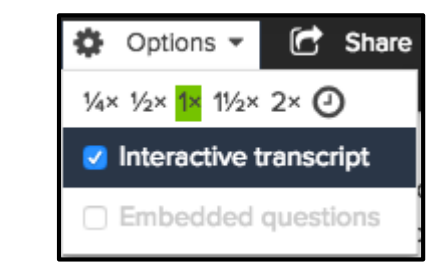

proressional, and Da vid Torgersen whose voices and insights are included here Share - 🚯 Info Options •

#### 12. Multimedia (Transcript)

Why look at art? This was the question we posed to several of our colleagues at a conference for museum professionals. Special thanks to Laura Mann, Anna Velez, an anonymous professional, and David Torgersen whose voices and insights are included here.

🔅 Options 👻 🕝 Share 👻 🚯 Info

#### 0:00 [MUSIC PLAYING]

- 0:05 SPEAKER 1: I think it's important
- 0:07 that people look at art because we live in a visual world.
- 0:11 And understanding, and looking at,
- 0:14 and thinking about the way images
- 0:16 communicate in all kinds of ways is important to being alive
- 0:21 today.
- 0:22 SPEAKER 2: If one has heightened visual acumen, which
- 0:26 you get from spending time looking at things, whether it's

#### 12. Multimedia

• Amount of Material to Be Evaluated

\*\*\* <u>Sample a minimum of three videos, if applicable</u>\*\*\*

### 13. Flickering

 Resources should not contain anything that flashes more than three times in any one-second period

\*\*\*Check for Screen Flicker in Results

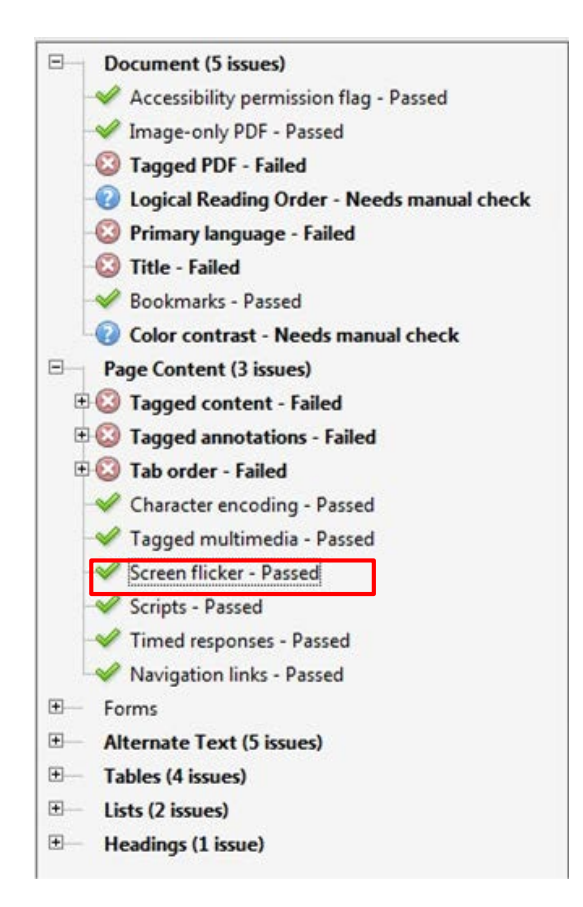

#### 14. STEM

STEM: Science, Technology, Engineering, and Math

☑ STEM content is marked up in a manner that is compatible with assistive technology
☑ The resource conveys both the notation (presentation) and meaning (semantics) of the STEM content

#### STEPS:

- 1. Manually check that the following have a description that conveys notation and meaning
  - Figures
  - Graphs
  - Equations/Tables

Manually check that all figures, graphs, and tables have a description that conveys notation and meaning

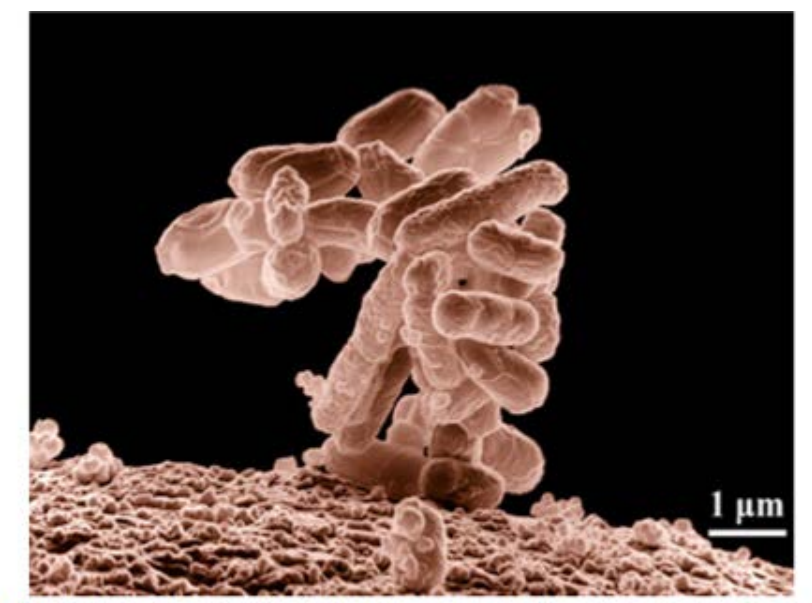

Figure 1.15 Biologists may choose to study *Escherichia coli* (*E. coli*), a bacterium that is a normal resident of our digestive tracts but which is also sometimes responsible for disease outbreaks. In this micrograph, the bacterium is visualized using a scanning electron microscope and digital colorization. (credit: Eric Erbe; digital colorization by Christopher Pooley, USDA-ARS)

Successive Ionization Energies (kJ/mol)

|        | Na    | Mg    | Al    | Si    | Р     | s     | Cl    | Ar    |
|--------|-------|-------|-------|-------|-------|-------|-------|-------|
| $IE_1$ | 496   | 738   | 578   | 787   | 1012  | 1000  | 1251  | 1520  |
| $IE_2$ | 4562  | 1451  | 1817  | 1577  | 1903  | 2251  | 2297  | 2665  |
| $IE_3$ | 6912  | 7733  | 2745  | 3231  | 2912  | 3361  | 3822  | 3931  |
| $IE_4$ | 9543  | 10540 | 11575 | 4356  | 4956  | 4564  | 5158  | 5770  |
| $IE_5$ | 13353 | 13630 | 14830 | 16091 | 6273  | 7013  | 6542  | 7238  |
| $IE_6$ | 16610 | 17995 | 18376 | 19784 | 22233 | 8495  | 9458  | 8781  |
| $IE_7$ | 20114 | 21703 | 23293 | 23783 | 25397 | 27106 | 11020 | 11995 |

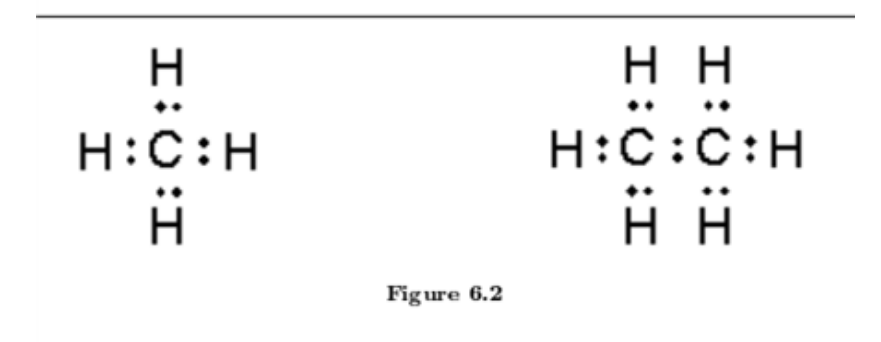

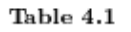

Labels, descriptions, or tags should be descriptive

For BOTH Markup and Notation:

- 1. Select a STEM content in the text
- 2. Activate the read-out-loud function (please refer to Checkpoint #2)
- Use the read-out-loud function to read the current page (Shift + Ctrl + V)
- 4. Repeat the steps to check for 10 STEM content in each sub-section

The Greek letter  $\mu$  (pronounced "mew") represents the **population mean**. One of the requirements for the **sample mean** to be a good estimate of the **population mean** is for the sample taken to be truly random.

To see that both ways of calculating the mean are the same, consider the sample: 1; 1; 1; 2; 2; 3; 4; 4; 4; 4; 4

$$\bar{x} = \frac{1+1+1+2+2+3+4+4+4+4+4}{11} = 2.7$$
$$\bar{x} = \frac{3(1)+2(2)+1(3)+5(4)}{11} = 2.7$$

Did read-out-loud read this correctly?

In the second example, the frequencies are 3(1) + 2(2) + 1(3) + 5(4).

You can quickly find the location of the median by using the expression  $\frac{n+1}{2}$ .

☑ Keyboard

Interactive elements allow for keyboard-only operation WITH and WITHOUT assistive tech

\*\*\*Mark N/A in the accessibility checkpoint (.xsls) and Skills Commons Checkpoint (.docx) if the text contains no Interactive Elements for all subcategories under checkpoint 15\*\*\*

STEPS:

- Without assistive technology, use the <u>TAB</u> key to navigate the menu
- Items that are selected will have a box around the link
- Use the ENTER key to select a link or other item

☑ Markup

Each interactive element conveys information to assistive technology regarding the element's ☑name ☑type ☑status

Text prompts
The following are conveyed with assistive technology:
Instructions
Prompts
Error messages

How to:

Use <u>Tab</u> key to activate the interactive elements and check if you receive any text prompts.

#### **Creative Commons Attribution License**

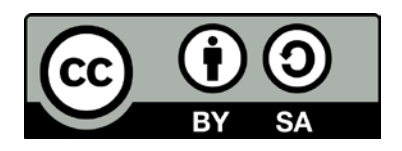

This work is licensed under a Creative Commons Attribution 4.0 International License. This workforce solution was created through a cooperative agreement between the U.S. Department of Labor's Employment and Training Administration and the California State University-Multimedia Educational Resource for Learning and Online Teaching (MERLOT).